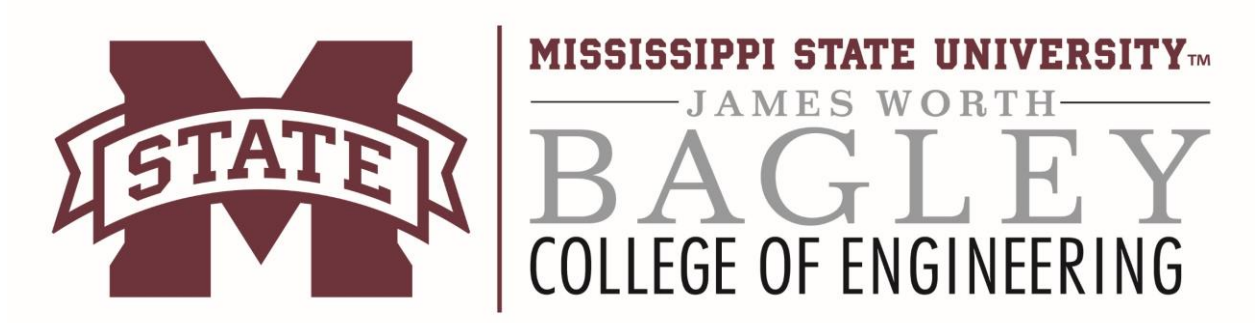

## Mapping a Network Drive to the College of Engineering File Servers

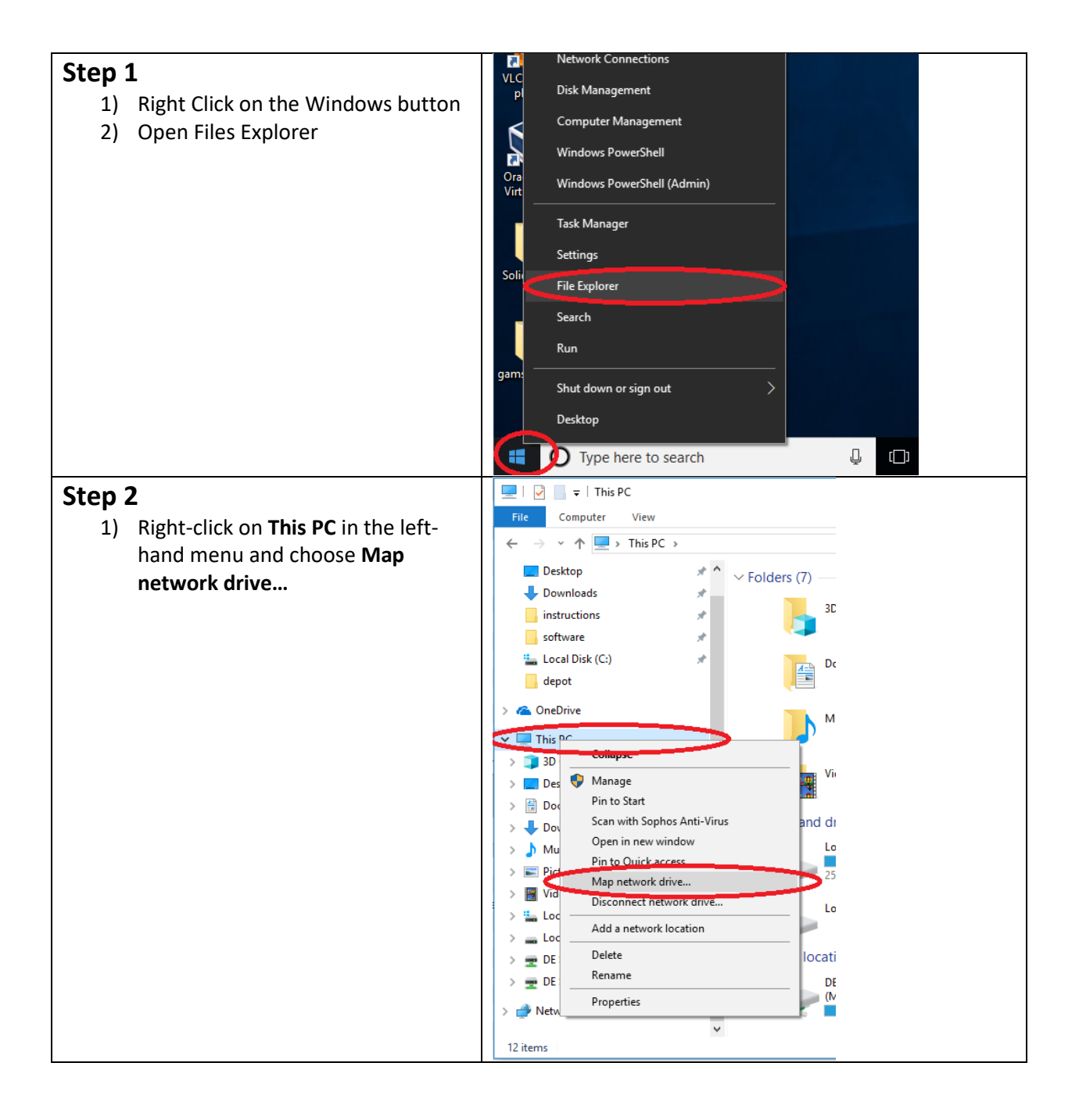

| <ol> <li>Select a drive letter to map the volume (e.g. G:). The drive letter is arbitrary. You can choose any drive letter that is available.</li> <li>Enter the volume path (e.g. <u>\\oxygen.engr.msstate.edu\engr_v</u> <u>olume</u>). The volume path should have been given to you.</li> <li>Click Finish</li> </ol> | <ul> <li>✓ Map Network Drive</li> <li>What network folder would you like to map?</li> <li>Specify the drive letter for the connection and the folder that you want to connect to:</li> <li>Drive: Ms</li> <li>Folder: Maydrogen.engr.mstate.edu/de_systalmin via Parowse</li> <li>Example: \\server\share</li> <li>Ø Reconnect at sign-in</li> <li>Connect to a Web site that you can use to store your documents and pictures.</li> </ul> |
|----------------------------------------------------------------------------------------------------|----------------------------------------------------------------------------------------------------|
| If your PC is not on the<br>Engineering domain, you will be<br>prompted to authenticate. Please<br>continue to step 4.<br>If you are not prompted to<br>authenticate, you can skip to step<br>6.                                                                                                    |                                                                                                    |
| Step 4<br>1) Click Use another account                                                                                                    | Windows Security Enter Network Password Enter your password to connect to: oxygen.engr.msstate.edu engineering\lane password Remember my credentials Use another account OK Cancel                                                                                                    |

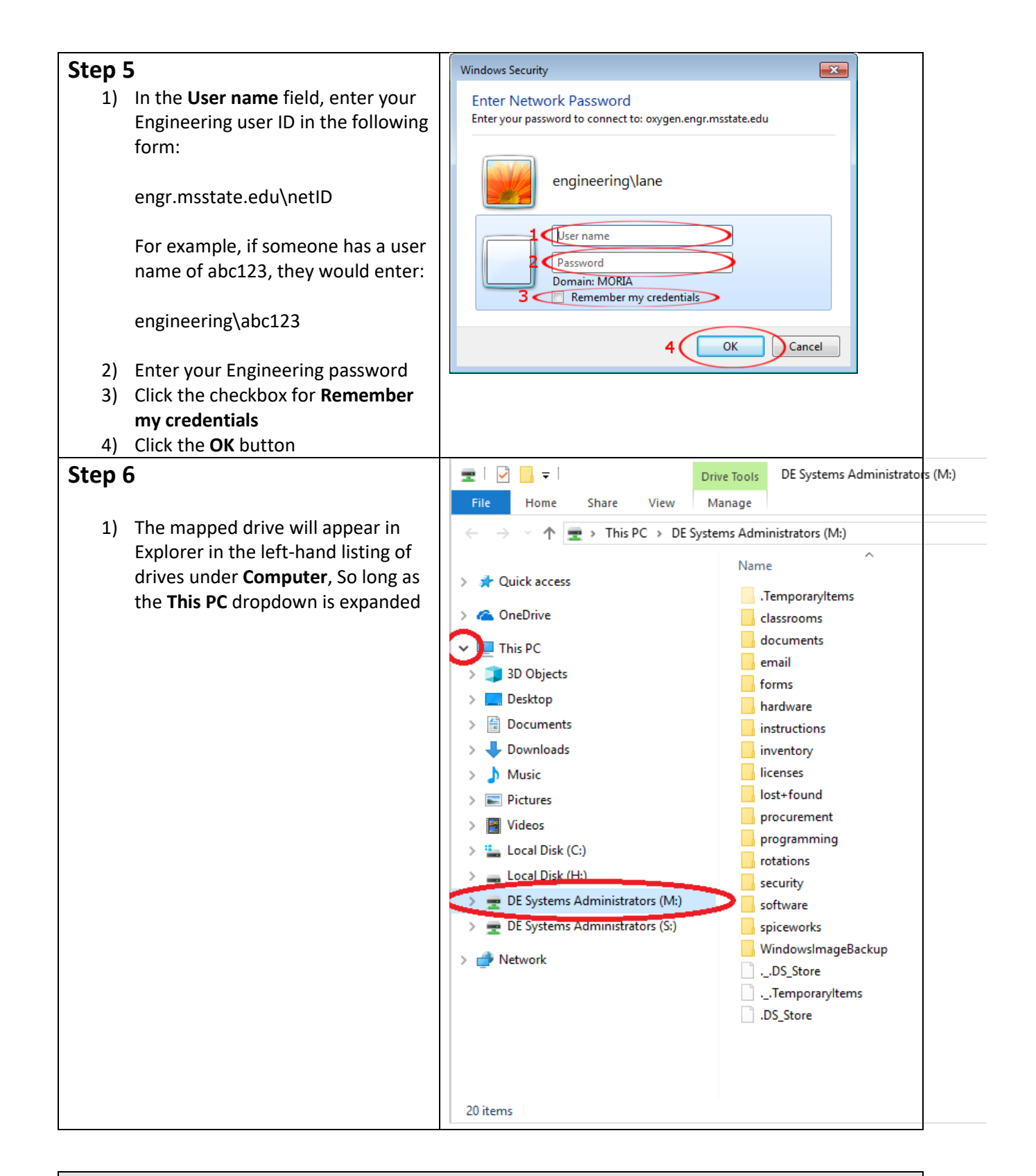

## Contact Information: Email: support@engr.msstate.edu